УСТРОЙСТВО ИНДИКАЦИИ АДИ

РУКОВОДСТВО ПО ЭКСПЛУАТАЦИИ АД 00.00.001 РЭ /Редакция 17.01/

# 1 ОПИСАНИЕ ИЗДЕЛИЯ

# 1.1 Назначение изделия

Устройства индикации (далее по тексту - индикаторы) предназначены для:

- отображения цифровой информации о давлении;
- измерения и индикации промышленных сигналов 0-20мА, 4-20мА и напряжения постоянного тока 0-10В;
- отображения цифровой информации об угле поворота МЭО (механизм электрический однооборотный);
- для индикации любых измеренных значения от -99 до 999 (свободно программируемый диапазон);
- формирования сигналов, отображающего направление вращения выходного вала исполнительного механизма (МЭО);
- формирования сигналов при достижении заданных уровней контролируемого параметра; диапазон, границы которого задаются пользователем (свободно программируемый диапазон).

# 1.2 Технические характеристики

- 1.2.1 Внешний вид и габаритные размеры измерителя приведены в Приложении А.
- 1.2.2 Масса прибора в штатной упаковке не превышает 300гр.
- 1.2.3 Для исполнения АДИ-01.1
  - 1) Диапазон, измеряемых входных сигналов: 0-20мА, 4-20мА и напряжения постоянного тока 0-10В.
  - 2) Диапазон индицируемых величин давления (пропорциональных входным сигналам):
  - $\begin{array}{l} -\kappa\Pi a: \ 0-0,06; \ 0-0,063; \ 0-0,1; \ 0-0,16; \ 0-0,25; \ 0-0,4; \ 0-0,6; \ 0-0,63; \ 0-1,0; \ 0-1,6; \ 0-2,5; \ 0-4,0; \ 0-6,0; \ 0-6,0; \ 0-6,3; \ 0-10,0; \ 0-16,0; \ 0-25,0; \ 0-400; \ 0-630 \end{array}$
  - ΜΠα: 0-1,0; 0-1,6; 0-2,5; 0-4,0; 0-6,0; 0-6,3; 0-10,0; 0-16,0; 0-25,0; 0-40; 0-60; 0-63; 0-100; 0-160; 0- 250; 0-400; 0-600; 0-630; 0-1000.
  - 3) Отображение значений давлений осуществляется в абсолютных единицах (кПа, МПа).
  - 4) Диапазон индицируемых величин промышленных сигналов осуществляется в относительных единицах (от 0 до 100%).
  - 5) Границы диапазона пользователя (свободно программируемый диапазон), могут настраиваться в пределах от -99 до 999.
  - 6) Формирования сигналов при достижении заданных уровней контролируемого параметра, количество уставок 2.
- 1.2.4 Для исполнения АДИ-01.2
  - 1) Отображение угла поворота МЭО осуществляется в относительных единицах (от 0 до 100%).
  - 2) Диапазон изменения тока датчика положения МЭО от 0 до 20мА.
  - Диапазон изменения сопротивления резистивного датчика положения МЭО от 0 до 100 Ом или то 0 до 1кОм.

- Формирования сигналов о достижении заданных углов поворота выходного вала МЭО или сигналов отображающих направление вращения выходного вала МЭО, количество уставок – 2.
- 1.2.5 Электрические параметры
  - 1) Цепи питания прибора:
  - электрическое питание прибора осуществляется от источника постоянного тока напряжением от 12 до 27В;
  - потребляемый ток не превышает 75мА;
  - нестабильность напряжения питания не должна превышать по абсолютной величине 10 % от значения напряжения питания;
  - пульсация напряжения питания не должна превышать 1% от значения напряжения питания.
  - 2) Цепи выходных транзисторных ключей:
  - величина постоянного тока, не более 35мА;
  - постоянное напряжение, не более 24B;
  - внутреннее сопротивление 100Ом.
  - 3) Цепи выходного тока:
  - напряжение питания токового выхода 24 30В;
  - сопротивление нагрузки токового выхода до 500Ом.
- 1.2.6 Условия эксплуатации:
  - Индикатор по степени воздействия температуры и влажности окружающего воздуха относятся к группе В4 по ГОСТ 12997-84.
  - Индикатор предназначен для эксплуатации в районах с умеренным климатом и изготовляется с климатическим исполнением УХЛ по ГОСТ 15150-69.
  - Индикатор имеет степень пылевлаго защищенности по передней панели IP 53, по всему корпусу IP 30D по ГОСТ 14254-96 (МЭК 529-89).

# 1.3 Устройство и работа

- 1.3.1 Индикатор выполнен в виде законченного функционального узла, внешний вид и габаритные размеры приведены в приложении А. В корпусе индикатора находится печатная плата, на которой смонтированы электронные узлы.
- 1.3.2 Электрическая схема индикатора состоит из усилительного тракта и узла микропроцессорной обработки сигнала.
- 1.3.3 Для настройки индикатора служат кнопки <sup>▲</sup>, <sup>™</sup> и <sup>►</sup>. Назначение кнопок приведено в таблица 1.

|                             |            | Гаолица 1                                 |
|-----------------------------|------------|-------------------------------------------|
| Наименование                | Маркировка | Назначение                                |
| Кнопка выбора режима работы | F          | Вход в меню и переход между пунктами меню |
| Кнопка «Больше»             | <          | Увеличение значения параметра             |
| Кнопка «Меньше»             | ≯          | Уменьшение значения параметра             |

## 1.4 Маркировка и пломбирование

На корпусе индикатора должна быть маркировка, которая должна включать: товарный знак предприятия, наименование измерителя, заводской номер индикатора.

Корпус индикатора должен быть опломбирован для контроля доступа посторонних лиц. Место размещения пломбы – стык передней и задней частей корпуса (см. рис. 1, Приложение А).

## 1.5 Упаковка

К заказчику индикатор поступает упакованный в индивидуальной упаковке, в которую также вложены эксплуатационные документы согласно комплекта поставки. Неиспользуемый по назначению индикатор должен храниться в этой таре.

# 2 ИСПОЛЬЗОВАНИЕ ПО НАЗНАЧЕНИЮ

#### 2.1 Эксплуатационные ограничения

2.2.1 К работе с индикатором допускаются лица, прошедшие подготовку по его эксплуатации и изучившие настоящий документ.

#### 2.1.2 ЗАПРЕЩАЕТСЯ:

- подключение внешних цепей с параметрами, превышающими приведенные в п. 1.2.5;
- использовать индикатор не по назначению.

#### 2.2 Подготовка индикатора к использованию

- 2.2.1 Установить индикатор на щите.
- 2.2.2 Подключить индикатор к внешним устройствам в соответствии со схемой, приведенной в Приложении Б1.
- 2.2.3 Подать питание.

#### 2.3 Использование изделия

- 2.3.1 Режимы работы индикатора:
  - 1) режим измерения текущего значения параметра:
  - измерение параметра;
  - измерение параметра и индикация положения уставок (режим включается и выключается путем кратковременного нажатия кнопки (20);
  - 2) режим настройки.

#### 2.3.2 Настройка предела измерения измерителя

- 1)В режиме измерения нажмите и удерживайте кнопку **E** (около 5 сек) до тех пор, пока на дисплее не появится верхнее значение текущего предела измерений или сообщение **POL**, что говорит о том, что выбран свободно программируемый предел.
- 2) Выберите предел измерений, нажимая кнопку 🗠 или 🕅. Нажмите кнопку **F**, чтобы перейти в режим измерения.
- **Примечание:** Предел измерений, на который настроен прибор, индицируется в течение 2– 3 секунд при его включении.
- **Внимание:** При смене предела измерения, значения порогов срабатывания дискретных сигналов изменяются на заводские.

#### 2.3.3 Настройка индикатора

Настройка индикатора осуществляется при помощи меню.

#### Основные принципы работы с меню

- Для того чтобы войти в меню, кратковременно нажмите кнопку **F**.
- Переход между пунктами меню осуществляется кнопками \land и 💟
- Для того чтобы войти в пункт меню, кратковременно нажмите кнопку **F**.
- Для изменения значения параметра используются кнопки 🗖 и 🚩
- Для перехода в меню более высокого уровня или в режим измерения необходимо нажать и удерживать кнопку **F** в течение интервала времени, превышающего 2 секунды.
- **Внимание:** Если измеритель находится в режиме настройки в пассивном состоянии более 30 секунд, то он возвращается в режим измерения, без сохранения измененных значений настройки. Для сохранения измененных значений настроек необходимо выйти из «меню настроек» в рабочий режим измерения.

T-6-----

Перечень пунктов меню приведен в таблица 2.

| No    |                                                                                                    | Обозначение   |
|-------|----------------------------------------------------------------------------------------------------|---------------|
|       | Наименование                                                                                                    |               |
| 1.11. |                                                                                                    | па индикаторе |
|       | Изменение значения положения уставок                                                                                                    | =01           |
| 2     | Изменение активного состояния уставок                                                                                                    | =02           |
| 3     | Настройка постоянной времени для нарастающего фронта сигнала                                                                                            | =03           |
| 4     | Настройка постоянной времени для спадающего фронта сигнала                                                                                              | =04           |
| 5     | Контроль срабатывания дискретных выходов                                                                                                    | =05           |
| 6     | Характеристика входного сигнала (только для АДИ-01.1)*                                                                                                  | =06           |
| 7     | Настройка яркости                                                                                                    | =07           |
| 8     | Программирование границ свободного предела (только для АДИ-01.1)                                                                                        | =08           |
| 9     | Выбор режима работы уставок (только для <b>АДИ-01.2)</b> : индикация направления<br>вращения вала МЭО или срабатывание по достижении заданного значения | =09           |
| 10    | Калибровка датчика положения МЭО (только для АДИ-01.2)*** (меню калибровки)                                                                             | =10           |
| 11    | Контроль источника тока (только для АДИ-01.1) (меню настройки)                                                                                          | =10           |
| 12    | Выбор типа входного сигнала (только для <b>АДИ-01.1)</b> : 0-20мА; 4-20мА; 0-10В                                                                        | =11           |
| 13    | Выбор типа входного сигнала (только для <b>АДИ-01.2)</b> : резистивный или токовый датчика положения МЭО                                                | =12           |
| 14    | Настройка гистерезиса срабатывания уставок в режиме индикации направления<br>вращения вала МЭО (только для <b>АДИ-01.2)</b>                             | =13           |

\* – Выбирается тип зависимости (прямая или «обратная») входного сигнала, например: 4-20мА или 20-4мА.

4. – Для индикации в относительных единицах значений промышленных сигналов выбирается диапазон «100».

\*\*\* – Внимание: Пользователями калибруются только приборы, предназначенные для индикации положения МЭО - АДИ-01.2, попытка калибровки других индикаторов приведет к потере заводских настроек!

#### 1) Меню «Изменение значения уставок»

- а) Для входа в меню нажмите кнопку **Г**. На дисплее отобразиться: **=01**.
- b) Кратковременно нажмите кнопку **F**. На дисплее отобразится номер уставки.
- с) Для изменения номера текущей уставки нажимайте кнопку 🗖 или 🕅
- d) Кратковременно нажмите **F** и изменяйте значение с помощью кнопок 🕰 или 🕅
- е) Для перехода в меню верхнего уровня нажмите и удерживайте кнопку вала времени, превышающего 2 секунды один раз, или несколько раз для выхода из меню.

## 2) Меню «Изменение активного состояния уставки»

- а) Для входа в меню нажмите кнопку **Е**. На дисплее отобразиться: **=01**.
- b) Кратковременно нажимайте кнопку до тех пор, пока на дисплее не отобразится: =02.
- с) Кратковременно нажмите кнопку **Г**. На дисплее отобразит<u>ся номер т</u>екущей уставки.
- d) Для изменения номера текущей уставки нажимайте кнопку 🕰 или 🕅
- е) Кратковременно нажмите Г и установите активное состояние с помощью кнопок или М. При этом на дисплее должно отображаться *OPE* (при значении параметра больше уставки выходной ключ переходит в замкнутое состояние) или *CLO* (при значении параметра больше уставки выходной ключ переходит в разомкнутое состояние).
- f) Для перехода в меню верхнего уровня нажмите и удерживайте кнопку **Г** в течение интервала времени, превышающего 2 секунды один раз, или несколько раз для выхода из меню.

## 3) Меню «Настройка постоянной времени для нарастающего фронта сигнала»

- а) Для входа в меню нажмите кнопку **Г**. На дисплее отобразиться: **=01**.
- b) Кратковременно нажимайте кнопку \land до тех пор, пока на дисплее не отобразится: =03.
- d) Для перехода в меню верхнего уровня нажмите и удерживайте кнопку в в течение интервала времени, превышающего 2 секунды один раз, или несколько раз для выхода из меню.

# 4) Меню «Настройка постоянной времени для спадающего фронта сигнала»

- а) Для входа в меню нажмите кнопку **Г**. На дисплее отобразиться: **=01**.
- b) Кратковременно нажимайте кнопку \land до тех пор, пока на дисплее не отобразиться: =04.
- с) Кратковременно нажмите **Г**, затем изменяйте значение постоянной времени с помощью кнопок <u>м</u> или <u>м</u>.
- d) Для перехода в меню верхнего уровня нажмите и удерживайте кнопку вала времени, превышающего 2 секунды один раз, или несколько раз для выхода из меню.

#### 5) Меню «Контроль срабатывания дискретных выходов»

- а) Для входа в меню нажмите кнопку **F**. На дисплее отобразиться: **=01**.
- b) Кратковременно нажимайте кнопку \land до тех пор, пока на дисплее не отобразиться: =05.
- с) Кратковременно нажмите кнопку и с помощью кнопок или выберите номер контролируемой уставки.
- d) Кратковременно нажмите кнопку **F**, и кнопками изменяйте состояние выходных устройств. При этом на дисплее должно отображаться **OPE** или **CLO**, а соответствующие дискретные выходы менять свое состояние на противоположное.
- е) Для перехода в меню верхнего уровня нажмите и удерживайте кнопку в течение интервала времени, превышающего 2 секунды один раз, или несколько раз для выхода из меню.

## 6) Меню «Характеристика входного сигнала для АДИ-01.1»

- а) Для входа в меню нажмите кнопку **Г**. На дисплее отобразиться: **=01**.
- b) Кратковременно нажимайте кнопку \land до тех пор, пока на дисплее не отобразиться: =06.
- с) Кратковременно нажмите кнопку F и с помощью кнопок ▲ или ¥ выберите тип входного сигнала. Значению 0-1 соответствует прямо пропорциональная зависимость между измеренной и индицируемой величиной, значению 0-2 обратно пропорциональная.
- d) Для перехода в меню верхнего уровня нажмите и удерживайте кнопку в в течение интервала времени, превышающего 2 секунды один раз, или несколько раз для выхода из меню.

## 7) Меню «Настройка яркости индикатора»

- а) Для входа в меню нажмите кнопку **Г**. На дисплее отобразиться: **–01**.
- b) Кратковременно нажимайте кнопку \land до тех пор, пока на дисплее не отобразиться: =07.
- с) Кратковременно нажмите кнопку и с помощью кнопок или настройте необходимую яркость свечения индикатора.
- d) Для перехода в меню верхнего уровня нажмите и удерживайте кнопку в в течение интервала времени, превышающего 2 секунды один раз, или несколько раз для выхода из меню.

## 8) Меню «Настройка границ свободно программируемого диапазона»

- а) Для входа в меню нажмите кнопку **[**]. На дисплее отобразиться: **=01**.
- b) Кратковременно нажимайте кнопку \land до тех пор, пока на дисплее не отобразиться: =08.
- с) Кратковременно нажмите кнопку и с помощью кнопок или выберите параметр 01 или 02. Параметру 01 соответствует минимальная величина входного сигнала – 0мА, 4мА, 0В; а параметру 02 соответствует значение максимальной величины – 20мА, 10В.
- е) Для перехода в меню верхнего уровня нажмите и удерживайте кнопку в в течение интервала времени, превышающего 2 секунды один раз, или несколько раз для выхода из меню.

## 9) Меню «Выбор режима работы уставок для АДИ-01.2»

- а) Для входа в меню нажмите кнопку **Г**. На дисплее отобразиться: **=01**.
- b) Кратковременно нажимайте кнопку \land до тех пор, пока на дисплее не отобразиться: **=09**.
- с) Нажмите кратковременно кнопку  $\mathbf{F}$ . На дисплее отобразится  $\mathbf{On}$  или  $\mathbf{Off}$ . Кнопками или biff выбираем режим работы уставок. Значению  $\mathbf{On}$  соответствует режим отображения направления движения выходного вала МЭО, при этом при увеличении индицируемой величины замыкается «Уставка 2» (смотрите схему в приложении Б1), в противном случае «Уставка 1». Значению  $\mathbf{Off}$  соответствует режим срабатывания уставок по достижении заданного значения, при возрастании измеряемой величины первой сработает «Ус-
- d) Для перехода в меню верхнего уровня нажмите и удерживайте кнопку вала времени, превышающего 2 секунды один раз, или несколько раз для выхода из меню.

#### 10) Меню «Калибровка датчика положения МЭО» (только для АДИ-01.2, меню калибровки)

тавка 1» (смотрите схему в приложении Б1).

- а) При отключенном питании АДИ нажать и удерживать кнопку А, подать питание. При появлении на индикаторе символов CAL отпустить кнопку, после этого на дисплее отобразится: =10.
- b) Кратковременно нажмите кнопку **Г**. На дисплее отобразится **000**.
- с) При помощи исполнительного механизма установите заслонку в закрытое положение, кратковременно нажмите кнопку **Г** и, выдержав паузу не менее 2 сек., повторно нажмите кнопку **Г**.
- d) Кнопками \land или 🚩 выберите на дисплее сообщение 100.
- е) При помощи исполнительного механизма установите заслонку в открытое положение, кратковременно нажмите кнопку и выдержав пузу не менее 2с повторно нажмите кнопку .
- f) Для перехода в меню верхнего уровня нажмите и удерживайте кнопку **Г** в течение интервала времени, превышающего 2 секунды один раз, или несколько раз для выхода из меню.

## 11) Меню «Контроль источника тока» (только для АДИ-01.1, меню настройки)

- а) Для входа в меню нажмите кнопку **F**. На дисплее отобразится: **=01**.
- b) Кратковременно нажимайте кнопку \land до тех пор, пока на дисплее не отобразиться: =10.
- с) Кратковременно нажмите кнопку и с помощью кнопок или выбирайте значения 4, 12, 20. При этом выходной ток измерителя должен принимать значения 4, 12, 20мА соответственно. Ток можно проконтролировать при помощи амперметра на токовом выходе датчика.
- d) Для перехода в меню верхнего уровня нажмите и удерживайте кнопку в в течение интервала времени, превышающего 2 секунды один раз, или дважды для выхода из меню.

## 12) Меню «Выбор типа входного сигнала для АДИ-01.1»

- а) Для входа в меню нажмите кнопку **Г**. На дисплее отобразиться: **=01**.
- b) Кратковременно нажимайте кнопку \land до тех пор, пока на дисплее не отобразиться: =11.
- с) Кратковременно нажмите кнопку **Е**, на дисплее отобразится число, соответствующее типу выбранного входного сигнала.
- d) Для изменения типа выбранного входного сигнала нажимайте кнопки № или №, при этом значение 01 соответствует выбору токового входа 0-20мА, 02 соответствует выбору токового входа 4-20мА, а 03 соответствует выбору входа по напряжению 0-10В.
- е) Схему подключения входов тока и напряжения для АДИ-01.1 смотрите в приложении Б2.
- f) Для перехода в меню верхнего уровня нажмите и удерживайте кнопку в течение интервала времени, превышающего 2 секунды один раз, или несколько раз для выхода из меню.

## 13) Меню «Выбор типа входного сигнала для АДИ-01.2»

- а) Для входа в меню нажмите кнопку **Г**. На дисплее отобразиться: **=01**.
- b) Кратковременно нажимайте кнопку \land до тех пор, пока на дисплее не отобразиться: =12.
- с) Кратковременно нажмите кнопку **Е**, на дисплее отобразится число, соответствующее типу выбранного входного сигнала.
- d) Для изменения типа выбранного входного сигнала нажмите кнопки <sup>№</sup>или <sup>№</sup>, при этом значение **01** соответствует выбору токового входа 0-20мА или 4-20мА, работающего с токовым датчиком положения МЭО;

*02* соответствует выбору входа, работающего с реостатным датчиком положения МЭО сопротивлением от 0 до 100 Ом;

**03** соответствует выбору входа, работающего с реостатным датчиком положения МЭО сопротивлением от 0 до 1кОм.

- е) Схемы подключений датчиков положения МЭО смотрите в приложениях Б3, Б4.
- f) Для перехода в меню верхнего уровня нажмите и удерживайте кнопку в течение интервала времени, превышающего 2 секунды один раз, или несколько раз для выхода из меню.
- **Примечание:** Каждый раз после выхода из меню 12 «Выбор типа входного сигнала для АДИ-01.2» необходимо провести калибровку изделия по пункту 10 настоящего описания.

# 14) Меню «Настройка гистерезиса срабатывания уставок в режиме индикации направления вращения вала МЭО для АДИ-01.2»

- а) Для входа в меню нажмите кнопку **Г**. На дисплее отобразиться: **=01**.
- b) Кратковременно нажимайте кнопку \land до тех пор, пока на дисплее не отобразиться: =13.
- с) Кратковременно нажмите кнопку **E**, на дисплее отобразится число, соответствующее зоне нечувствительности (гистерезису) срабатывания уставок при отображении направления вращения МЭО.
- d) Для изменения величины гистерезиса нажмите кнопки ▲ или , при этом на индикаторе отображается величина гистерезиса в процентах от полной шкалы индикатора;
- е) Для перехода в меню верхнего уровня нажмите и удерживайте кнопку в течение интервала времени, превышающего 2 секунды один раз, или несколько раз для выхода из меню.
- **Примечание:** Настройка гистерезиса производится с целью исключения ложных срабатываний уставок от наводок и помех. Для этой же цели рекомендуется пользоваться меню №3 и 4.

Алгоритм срабатывания уставок в режиме индикации следующий: если за один период измерения (0,33с) измеряемая величина меняется больше чем на величину гистерезиса – срабатывает соответствующая уставка.

#### 2.4 Возможные неисправности индикатора и способы их устранения (см. табл. 3)

Наименование неисправности. Вероятная причина Способ устранения внешние проявления При подаче электропитания Обрыв в цепях не отображается информация Устранить обрыв электропитания на цифровом индикаторе Изменить полярность активного При превышении сигналом состояния уставки (пункт меню: =02) Неверно настроен активный уставки не срабатывает Проверить срабатывание уровень уставки исполнительное устройство исполнительного устройства (пункт меню: **=05**)

#### 3 ТЕХНИЧЕСКОЕ ОБСЛУЖИВАНИЕ

Каждые 24 месяца проводить периодическое техническое обслуживание, включающее в себя чистку контактов клеммного соединения; каждый месяц очищать лицевую поверхность индикатора тканью смоченной водой.

## 4 ХРАНЕНИЕ

Индикаторы должны храниться в штатной упаковке в отапливаемом вентилируемом помещении при температуре воздуха от +5 до +40°C и относительной влажности до 80%.

Таблица 3

#### 5 ТРАНСПОРТИРОВАНИЕ

Транспортирование индикаторов может производиться любым видом транспорта при условии защиты упаковки от прямого попадания атмосферных осадков и при температуре окружающей среды от -50 до  $+50^{\circ}$ С. Транспортирование в самолете должно производиться в отапливаемых герметизированных отсеках.

## 6 УТИЛИЗАЦИЯ

Индикатор не содержит драгметаллов, и после окончания срока его эксплуатации следует произвести утилизацию прибора по соответствующим правилам эксплуатирующей организации.

#### ПРИЛОЖЕНИЕ А

А1) Габаритные размеры индикатора приведены на рисунке 1.

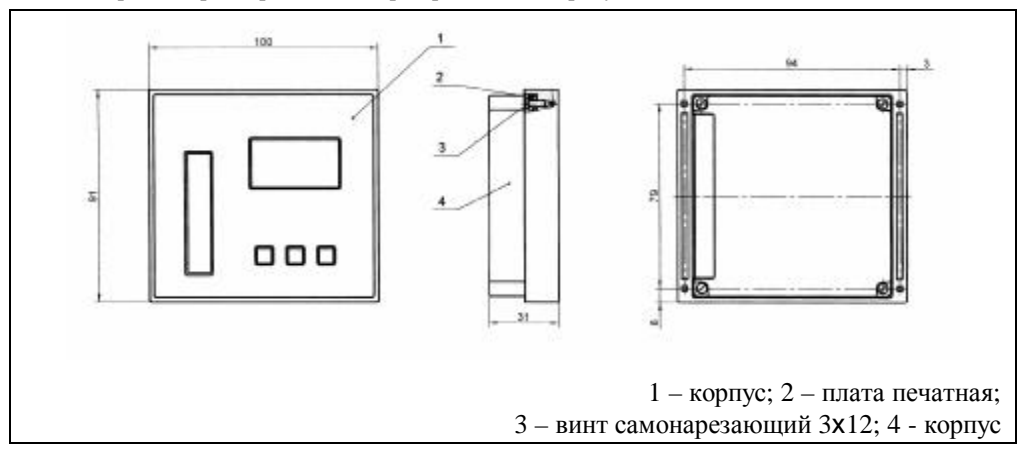

Рис. 1

А2) Габариты окна и разметка отверстий для установки индикатора на щите приведены на рисунке 2.

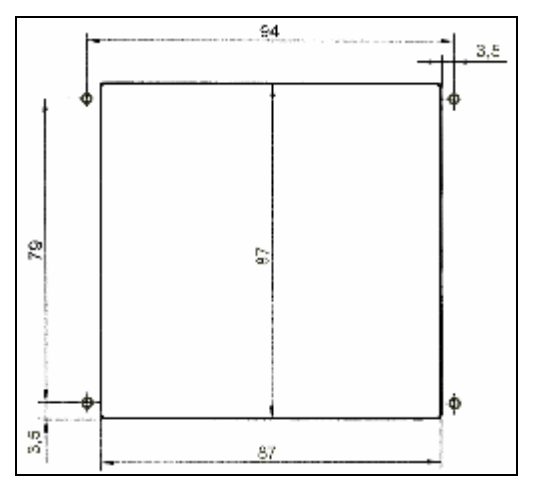

Рис. 2

Диаметр отверстий в щите – 4мм. Толщина щита – не более 1,5мм.

#### ПРИЛОЖЕНИЕ Б

Б1) Схема выходных каскадов дискретных сигналов приведена на рисунке 3.

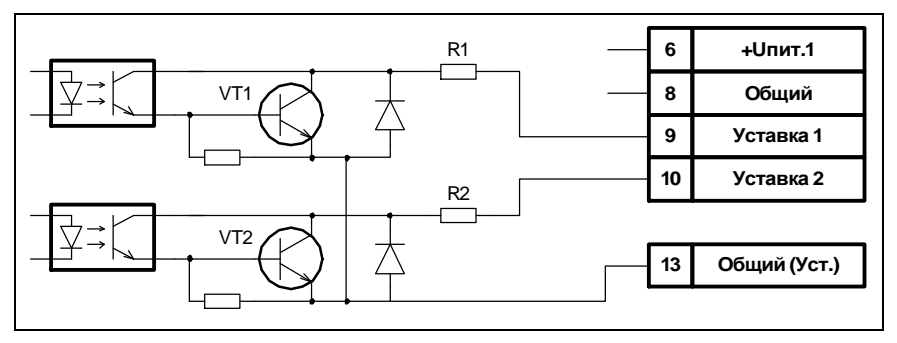

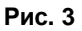

На схеме:

VT1, VT2 – транзисторы BC817-40LT1

R1, R2 – резисторы чип 0805-100-5%

Входы: «+Uпит1» и «Общий» предназначены для подключения источника питания индикатора (U=12-27B, I не менее 75мА).

Б2) Схема подключения входов индикатора АДИ-01.1. приведена на рисунке 4.

Е1 – источник питания индикатора

I1 – источник, измеряемого тока 0 – 20мА: 4 – 20мА.

(U=12-27В, I не менее 75мА);

Е2 – источник, измеряемого напряжения

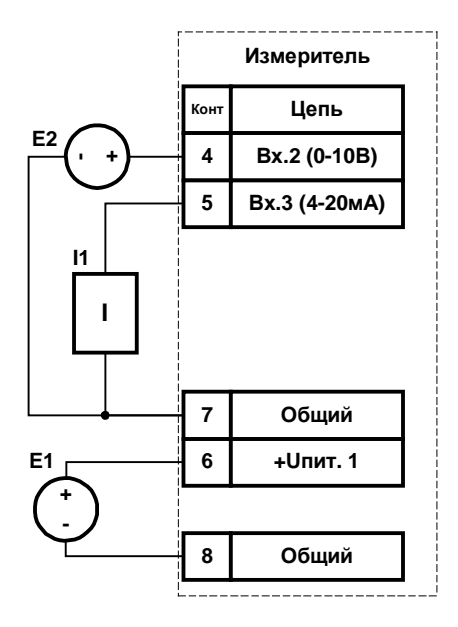

Рис. 4

Б3) Схема подключения резистивного датчика положения МЭО к индикатору АДИ-01.2 приведена на рисунке 5.

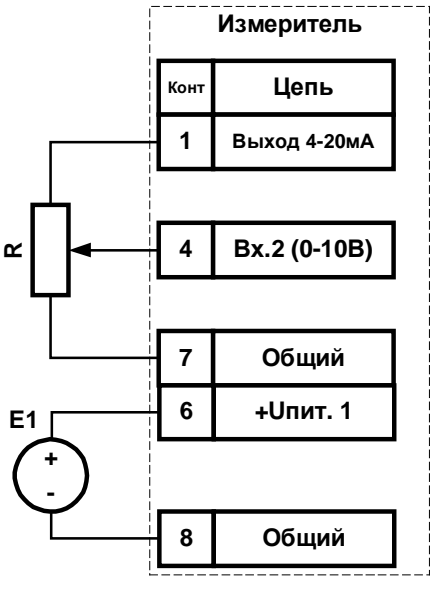

На схеме:

На схеме:

0 - 10B;

- E1 источник питания индикатора (U=12-27B, I не менее 75мА);
- R датчик положения МЭО 100Ом или 1кОм (выбирается в 12 пункте меню).

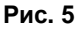

Б4) Схема подключения токового датчика положения МЭО к индикатору АДИ-01.2 приведена на рисунке 6.

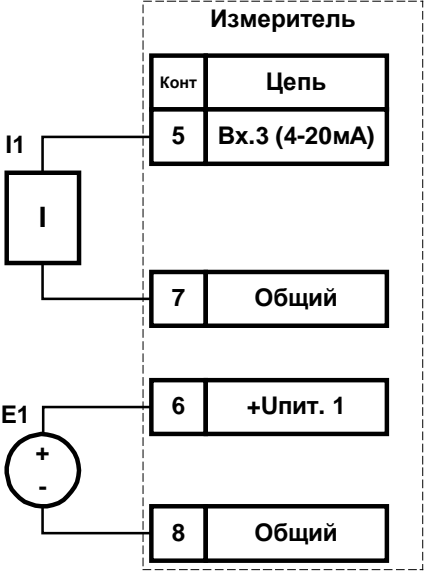

Рис. 6

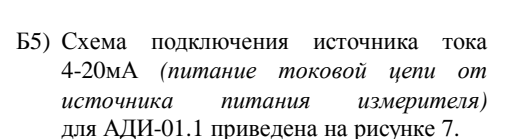

E1 – источник питания индикатора (U=12-27B, I не менее 75мА);

I1 – источник, измеряемого тока

0-20мА или 4-20мА.

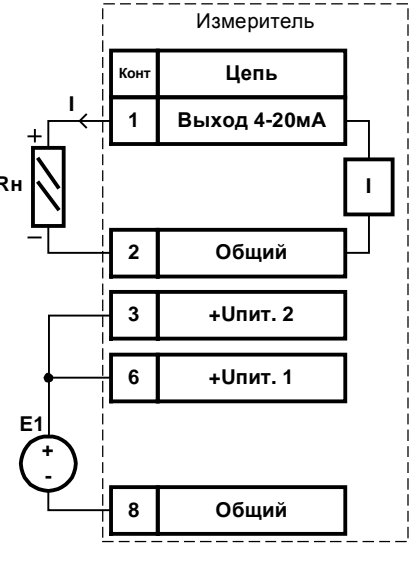

На схеме:

На схеме:

- I ток 4-20мА;
- Rн сопротивление нагрузки, не более 500 Ом;
- E1 источник питания с напряжением U=14+Rн\*0.02 и током I не менее 75мА.

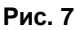